## EXTERNAL USER REGISTRATION MANUAL: HOW TO LINK A PACER AND CM/ECF ACCOUNT

The United States District Court for the Western District of Washington upgraded to the Next Generation of CM/ECF on January 27, 2020. The Court now requires all previously admitted or registered e-filers to link their upgraded PACER accounts to their CM/ECF (e-filing) accounts. E-filers must complete this one-time procedure to activate filing privileges for any federal court that upgraded to NextGen. Once the accounts are successfully linked, e-filers must use their PACER username and password to electronically file documents with the Court.

#### How to Link Accounts

- 1. Filers must have both their individual upgraded PACER account credentials and their CM/ECF efiling credentials to link their accounts.
  - a. If you do not have an individual PACER account, follow the <u>Create an individual PACER –</u> <u>Case Search Only Account</u> instructions before completing these steps.
  - b. If you are unsure if your PACER account is upgraded, follow the <u>Upgraded account</u> instructions to verify account status and/or upgrade your legacy PACER account.
  - c. If you do not remember or cannot find your PACER account credentials, <u>contact PACER</u> to reset them.
  - d. If you do not remember or cannot find your CM/ECF e-filing credentials, contact <u>ECF</u> <u>Support</u> at this Court to reset them.
- 2. Once you assemble the above credentials, go to the Western District of Washington's <u>CM/ECF</u> Login Page.
- Enter your individual upgraded PACER username and password, then select Login.

**Note:** Do not log in using a shared firm PACER account as this will lock out all other attorneys from your firm. All filers must have their own individual PACER account.

| Washington Western District Court (test) - NextGen Login * Required Information                                                                                                    |             |
|----------------------------------------------------------------------------------------------------|-------------|
| Username *                                                                                                    |             |
| Password *                                                                                                    |             |
| Client Code                                                                                                    |             |
| Forgot passwo                                                                                                    | Login Clear |
| NOTICE: This is a restricted government website for official PACER use only.<br>Unauthorized entry is prohibited and subject to prosecution under Title 18 of<br>the U.S. Code. All activities and access attempts are logged. |             |

4. Select the I understand that, if I file, I must comply with the redaction rules. I have read this notice checkbox, then select Continue.

## EXTERNAL USER REGISTRATION MANUAL: HOW TO LINK A PACER AND CM/ECF ACCOUNT

5. Go to Utilities > NextGen Release 1.1 Menu Items > Link a CM/ECF account to my PACER account.

| CMmecf                    | Query Reports - Utilities - Help Log Out |
|---------------------------|------------------------------------------|
| Utilities                 |                                          |
| Your Account              | PACER and Research Links                 |
| Review Billing History    | Links to Other Courts                    |
| Change Client Code        | PACER Case Locator (National Index)      |
|                           | Westlaw via the Internet                 |
| Miscellaneous             | LexisNexis via the Internet              |
| External Links            | Legal Dictionary via the Internet        |
| Other<br>j <u>QC-TEST</u> |                                          |

6. Enter your CM/ECF e-filing credentials in the CM/ECF login and CM/ECF password fields, then select Submit.

**Note:** Contact <u>ECF Support</u> if you do not know your CM/ECF login and password.

Verify that the CM/ECF account and PACER account listed are accurate and match. If so, select Submit.
Link a CM/ECF account to my PACER account

| Note: Make sure the      | Do you want to link these accounts?                                                        |
|--------------------------|--------------------------------------------------------------------------------------------|
| accounts are individual  | CM/ECF Eric Raymond                                                                        |
| PACER accounts;          | PACER Eric Raymond                                                                         |
| otherwise, linking to a  | After you submit this screen, your old e-filing credentials for the CM/ECE account will be |
| shared firm account      | permanently linked to your upgraded PACER account. Use your upgraded PACER account         |
| locks out all other      | to e-file in this court.                                                                   |
| attorneys from the firm. | Submit Clear                                                                               |

- 8. CM/ECF displays a confirmation screen that indicates the account link was successful.
- 9. The accounts are now linked. Moving forward you must use your PACER credentials to access both PACER and CM/ECF for this Court.
- 10. To see the filing menus, refresh the page by selecting any other menu choice except **Logout.**

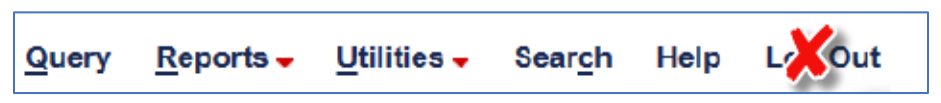

11. Once the screen is refreshed, the Civil and Criminal filing menus appear in the Menu bar. You can now file documents in the Western District of Washington.

# EXTERNAL USER REGISTRATION MANUAL: HOW TO LINK A PACER AND CM/ECF ACCOUNT

#### Troubleshooting:

If the menus do not appear, try any or all of the following:

- 1. Reload the page (Windows: Ctrl + F5; Mac: Command + Shift + R); or
- 2. Log out of CM/ECF, close your browser, and log back in; or
- 3. Clear browsing history, cookies, and cache (Ctrl+Shift+Delete). Close your browser and log back in.
- 4. If you continue to experience issues, please contact ECF Support.